### Instructivo Meeting y Teams

Los pasos para poder utilizar estas aplicaciones dentro de Canvas son semejantes, usted puede elegir la de su preferencia.

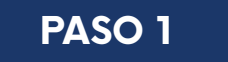

Dentro del curso nos dirigimos al menú de la izquierda y seleccionamos la opción "Página", tener en cuenta que estas aplicaciones Meeting y Teams se las puede usar también dentro de la pestaña de Tareas, Lecciones o Foros de discusión. Para este ejemplo nos basaremos en la pestaña "Páginas".

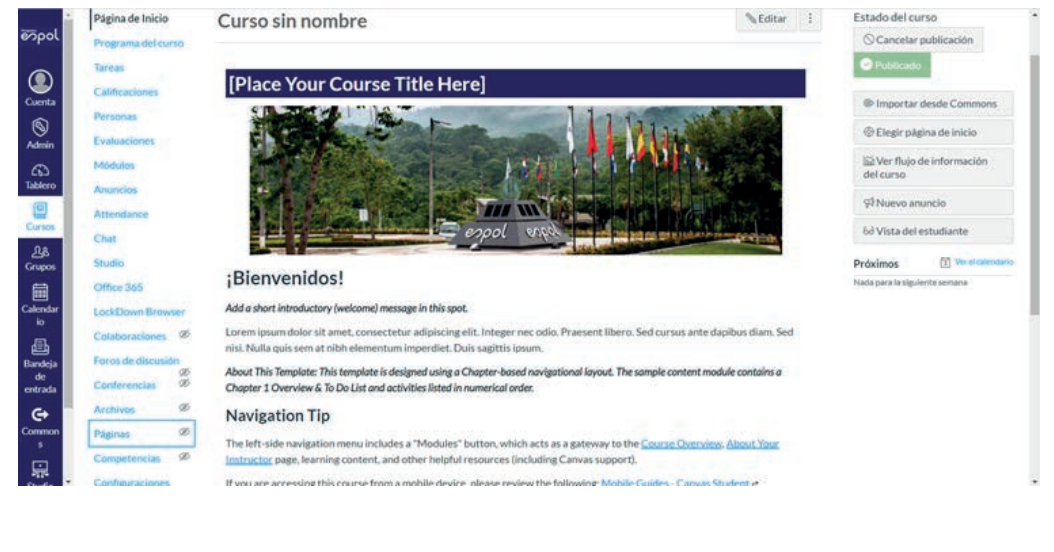

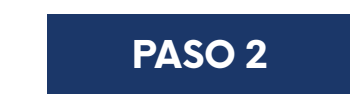

Damos clic en el botón "Ver todas las páginas" para que nos aparezca la opción de agregar una nueva.

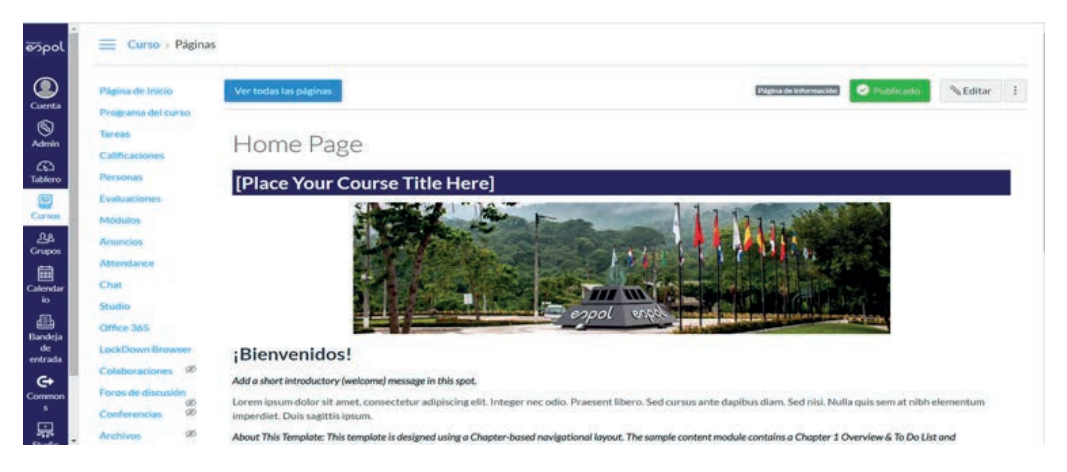

Escuela Superior Politécnica del Litoral

espo

Al dar clic al botón "Ver todas las páginas", nos aparecerá la siguiente ventana, luego damos clic en el botón "+Página".

| L'affarmine minerin |                                                                   |                     |                                   | + Palg | na |
|---------------------|-------------------------------------------------------------------|---------------------|-----------------------------------|--------|----|
| Programa del curso  |                                                                   |                     | alter mana inte                   |        |    |
| Tareas              | Titulo de la página •                                             | Fecha de creación * | Última edición                    |        |    |
| Californeisser      | 1. Chapter 1 Overview and To Do List                              | 24 de mayo de 2020  | 27 de mayo de 2020                | •      | 1  |
| Company of the      | 2. Presentation: [Title Here]                                     | 24 de mayo de 2020  | 24 de mayo de 2020                | •      | 1  |
| Personas            | 6. Chapter 1 Wrap-up and Looking Ahead                            | 24 de mayo de 2020  | 27 de mayo de 2020                | •      |    |
| Evaluaciones        | About Your Instructor                                             | 24 de mayo de 2020  | 27 de mayo de 2020                | 0      | 1  |
| Médulos             | Canvas for the Instructor: Additional Support                     | 24 de mayo de 2020  | 24 de mayo de 2020                | •      |    |
| Anuncios            | Carwas for the Instructor: Getting Started                        | 24 de mayo de 2020  | 27 de mayo de 2020                | •      |    |
|                     | Canvas for the Instructor: Helpful Tips                           | 24 de mayo de 2020  | 27 de mayo de 2020                | •      |    |
| Attendance          | Canvas: Additional Support                                        | 24 de mayo de 2020  | 27 de mayo de 2020                | •      |    |
| Chat                | Canvas: Getting Started                                           | 24 de mayo de 2020  | 27 de mayo de 2020                |        |    |
| Studio              | Canvas: Helpful Taps                                              | 24 de mayo de 2020  | 27 de mayo de 2020                | •      |    |
| Office 365          | Course Overview                                                   | 24 de mayo de 2020  | 27 de mayo de 2020                | •      |    |
| LockDown Browser    | Course Resources                                                  | 24 de mayo de 2020  | 27 de mayo de 2020                | 0      |    |
| Calabarationer (0)  | Home Page Pagea de Internación                                    | 24 de mayo de 2020  | 27 de mayo de 2020                | 0      |    |
| Componaciones m     | Read Me: Course Visibility Options For The Template Administrator | 24 de mayo de 2020  | 24 de mayo de 2020                | •      |    |
| Foros de discusión  | Read Me: Notes For The Template Administrator                     | 24 de mayo de 2020  | 27 de mayo de 2020                | 0      |    |
| Conferencias Ø      | region meeting                                                    | 27 de maus de 2020  | 27 de mayo de 2020 by Luis Miguel | 0      |    |

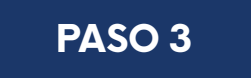

Al dar clic en el botón "+Página" para crear una nueva, nos aparecerá la siguiente página:

| Tareas B<br>Calificaciones B<br>Personas<br>Evaluaciones<br>Módulos<br>Anuncios | ।<br>।<br>।<br>।<br>।<br>।<br>।<br>।<br>।<br>।<br>।<br>।<br>।<br>।<br>।<br>।<br>।<br>।<br>। | • 7 E E I I<br>• 7 6• 8 • 9 | li⊒li × <sup>4</sup> ×, ∐≣ ∐≣<br>A¶ ¶a-t2pt → Parrato | • @        | Enlazar a ot<br>curso.Haga<br>página para<br>a esa página | tro contenido en e<br>clic en cualquier<br>insertar un enlac |
|---------------------------------------------------------------------------------|---------------------------------------------------------------------------------------------|-----------------------------|-------------------------------------------------------|------------|-----------------------------------------------------------|--------------------------------------------------------------|
| Evaluaciones<br>Módulos<br>Anuncios                                             |                                                                                             |                             |                                                       |            |                                                           | h.                                                           |
| Anuncios                                                                        |                                                                                             |                             |                                                       |            | > Páginas                                                 | 5                                                            |
|                                                                                 |                                                                                             |                             |                                                       |            | > Tareas                                                  |                                                              |
| Attendance                                                                      |                                                                                             |                             |                                                       |            | > Evaluat                                                 | ciones                                                       |
| Chat                                                                            |                                                                                             |                             |                                                       |            | > Anunci                                                  | os                                                           |
| Office 365                                                                      |                                                                                             |                             |                                                       |            | > Foros                                                   |                                                              |
| LockDown Browser                                                                |                                                                                             |                             |                                                       |            | > Módulo                                                  | DS                                                           |
| Colaboraciones Ø                                                                |                                                                                             |                             |                                                       | 0 palabras | > Navega                                                  | ción del Curso                                               |

#### PASO 4

La pantalla que veremos será semejante a Foro de discusión, Páginas, Tareas, Lecciones. Dentro del cuadro de diálogo elegimos el botón sombreado en amarillo.

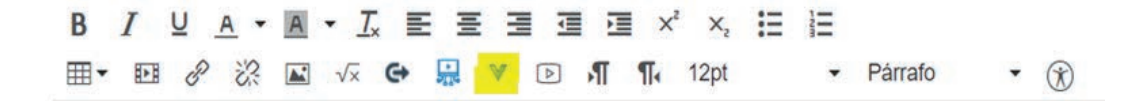

Nos aparecerán las siguientes opciones:

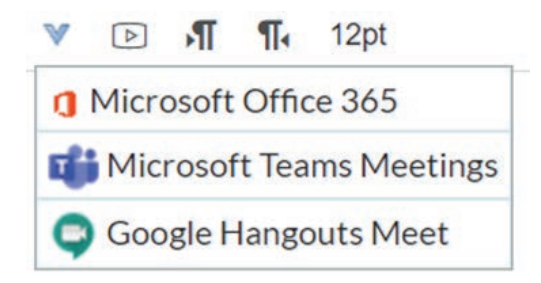

Si elegimos la opción "Google Hangout Meet" nos aparecerá el mensaje para validar sus credenciales, aceptar las condiciones y en el cuadro de texto se anexa la sala de conversación. Tener en cuenta que no se puede elegir fecha y horario de inicio de la charla.

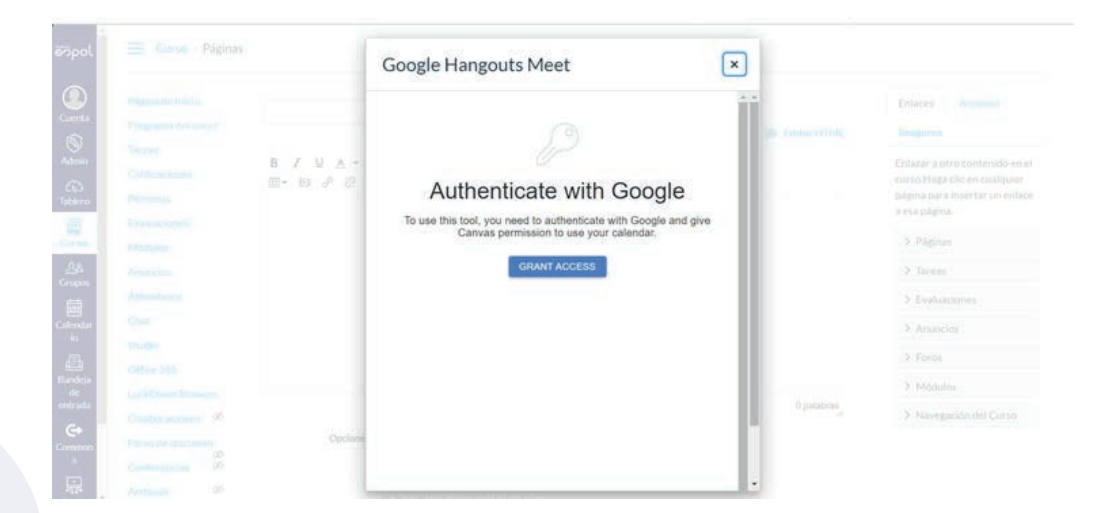

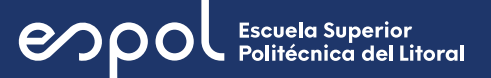

| Pagina de Inicio<br>Programa del curso<br>Tareas<br>Calificaciones<br>Personas<br>Evaluaciones<br>Módulos<br>Anuncios<br>Attendance<br>Chat<br>Studio<br>Office 365 | ■ Ed<br>B / U A・M・J IE M III III ベ ×, IE IE<br>III・EI | Enlaces Archivos Imagenes Enlacar a otro contenido en e curso Haga clic en cualquiér página par a insertar un enlac a esa página. |
|----------------------------------------------------------------------------------------------------|-------------------------------------------------------|----------------------------------------------------------------------------------------------------|
| EDCREDOWN BIDWSEP                                                                                                    | div » div » span                                      | 5 palabras                                                                                                    |

Para la opción "Microsoft Teams Meetings" nos aparecerá unos pasos un poco más específicos, donde podemos elegir fecha y hora de la reunión. Un dato importante es que esta aplicación toma más tiempo en cargar con relación a Hangout.

|                     | Microsoft Teams Meetings                                              | ×           |  |
|---------------------|-----------------------------------------------------------------------|-------------|--|
| -                   |                                                                       |             |  |
|                     |                                                                       | M. YAMAHINA |  |
| 6 / ¥ A *           |                                                                       | 100         |  |
|                     |                                                                       |             |  |
|                     |                                                                       |             |  |
| Conference ID and 2 |                                                                       |             |  |
|                     |                                                                       |             |  |
|                     |                                                                       |             |  |
|                     |                                                                       |             |  |
|                     |                                                                       |             |  |
|                     | Welcome to Microsoft Teams meetings                                   |             |  |
|                     |                                                                       |             |  |
| div > div > totat   | Bring educators and students together with online meetings in Teams.  | (Feathers   |  |
|                     | Sign in to Microsoft learns using your school account to get started. |             |  |
| Operante            |                                                                       |             |  |
|                     | Sign in                                                               |             |  |

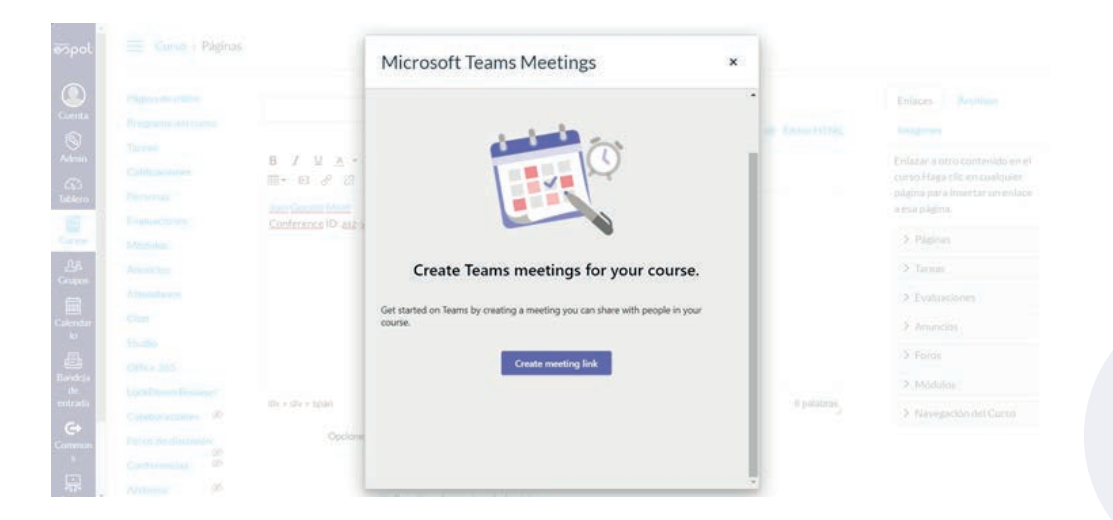

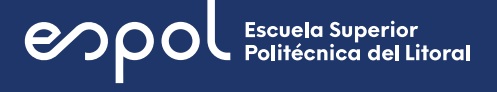

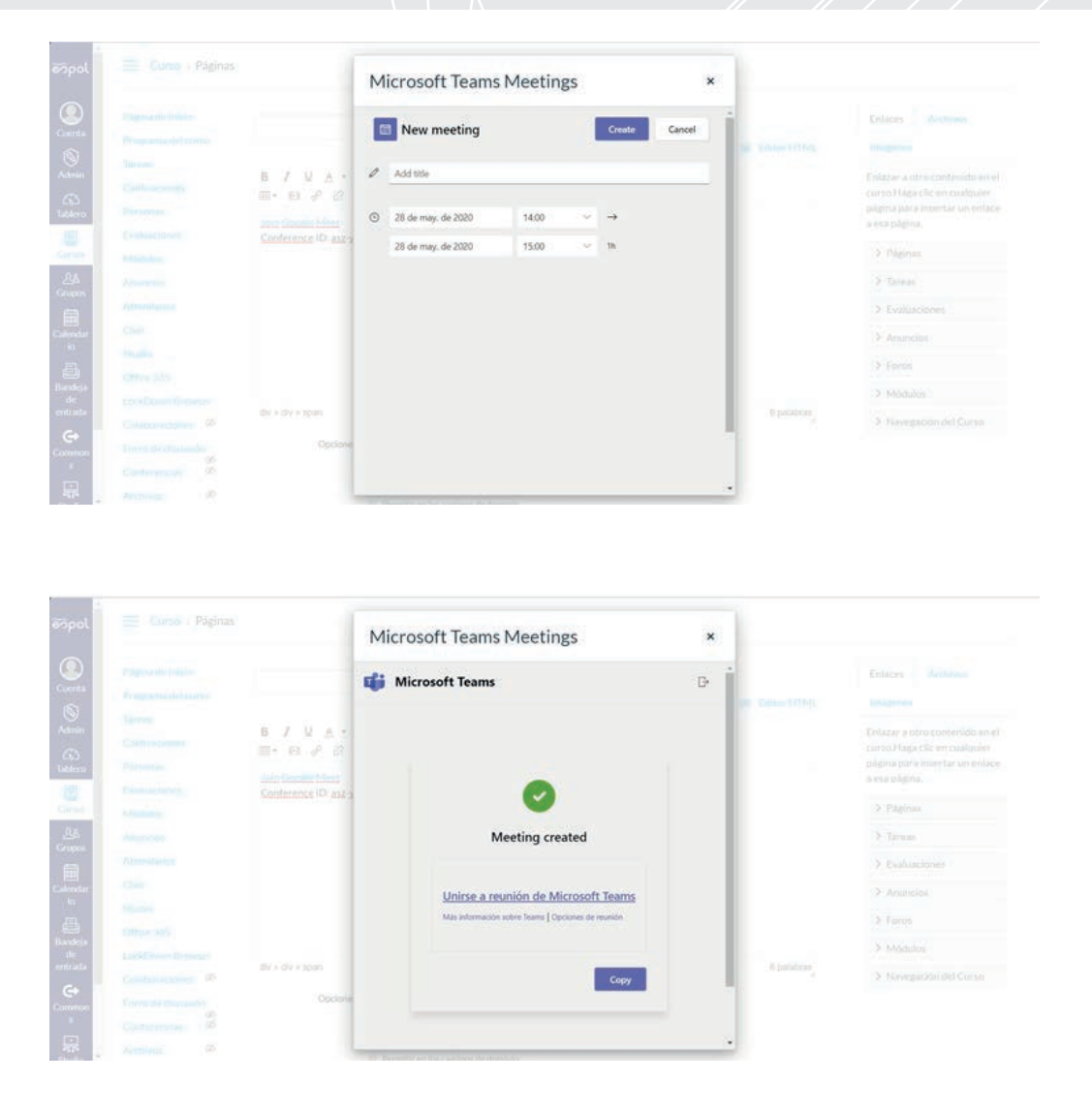

Colocamos listo, y luego se nos anexará el link de la reunión dentro del cuadro en blanco.

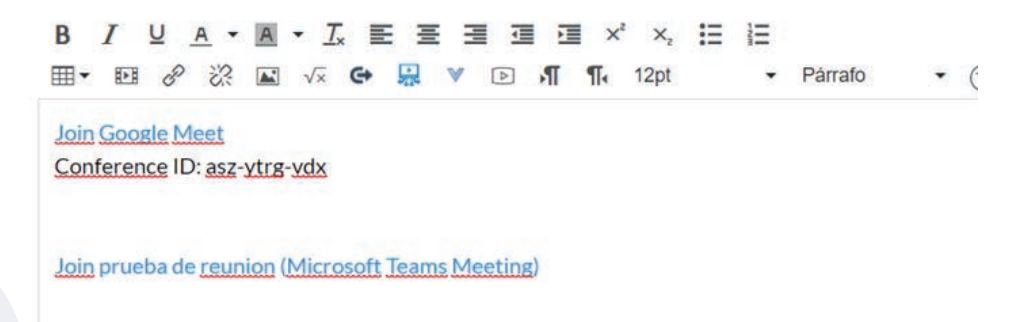

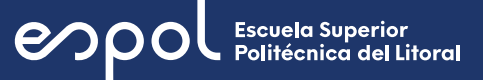